# ZTE

## How to Review User Accounts in Support Website

V7.0

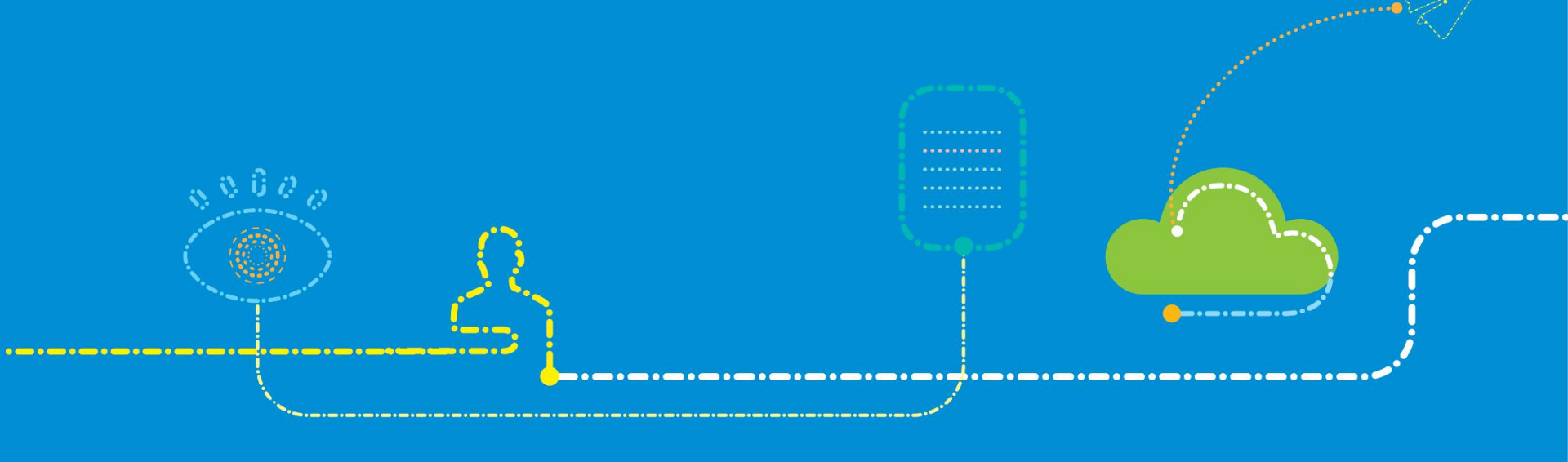

#### Descriptions

#### Permission reviews are divided into reviews of advanced users and reviews of more authorities.

- 1. When a user is registered for the first time, the user can get the permission **as** a common user, and the system approves the permissions **automatically.**
- 2. In the case of reviewing an advanced user, the integrity and accuracy of the user' s information should be reviewed. In addition, whether the user information matches the requested permissions should be reviewed. For example, if a customer that only buys ZTE' s solar equipment wants to view all ZTE products, the request will be rejected.
- 3. In the case of reviewing other permissions, the user' s request materials should be reviewed to match the requested new permissions. The number of operations depends on the number of requests submitted by the user.
- 4. After the requested permissions are approved, the system automatically configures the corresponding support group.

#### **1.Log in Support Website as ZTE Staff**

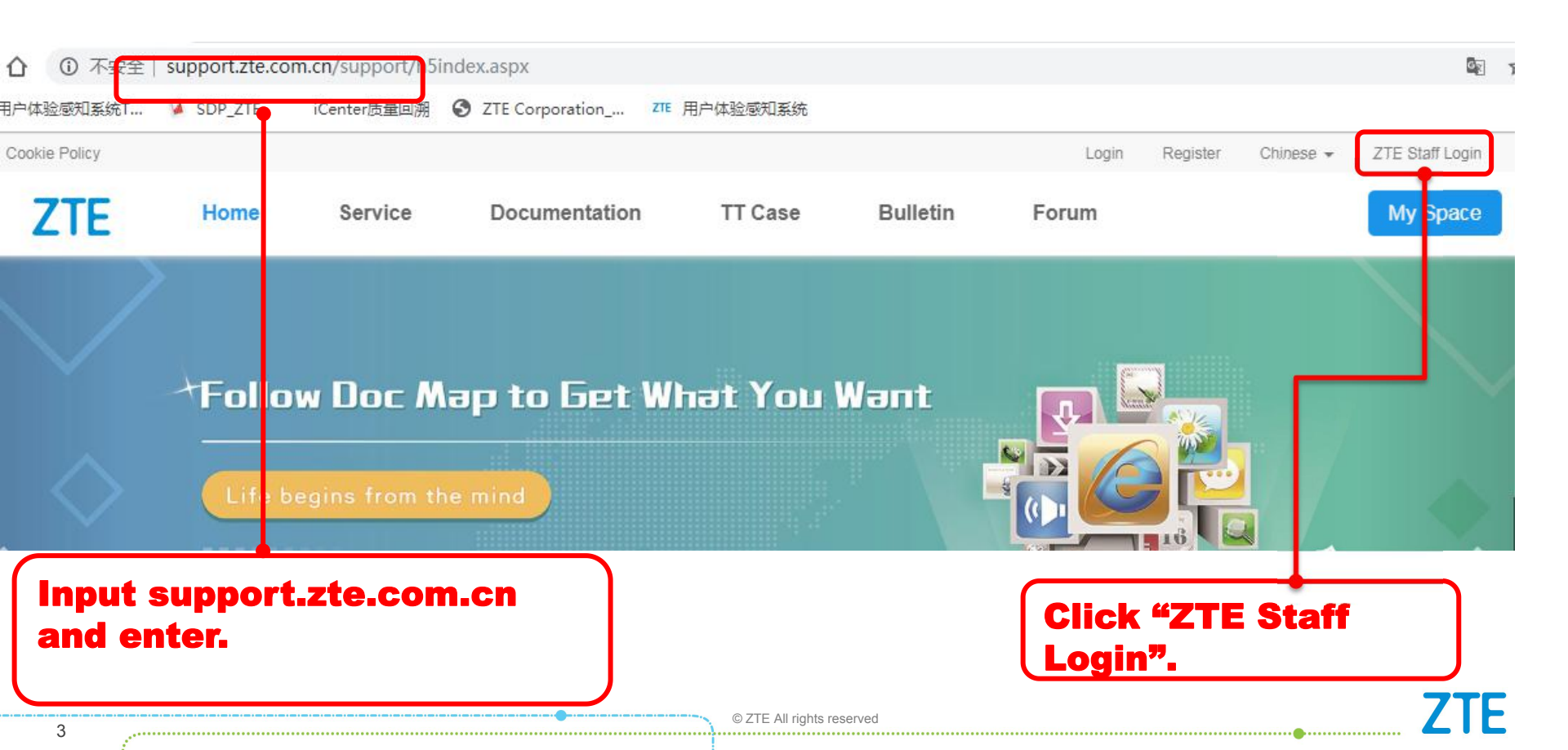

#### 2.Enter User Managemer

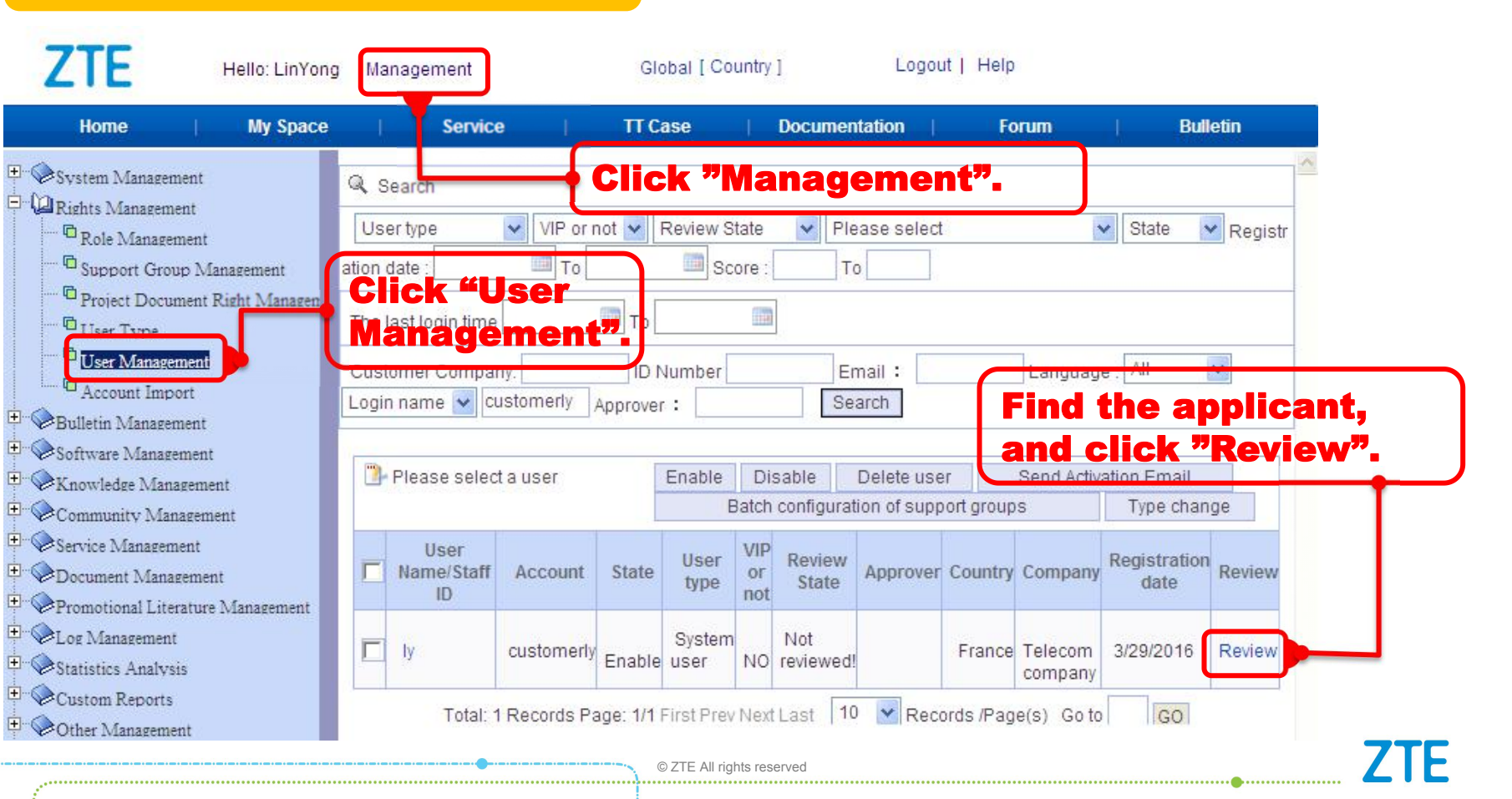

#### **3.Review Advanced User**

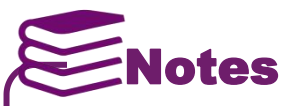

The review of an advanced user has the following requirements. If any of the following requirements is not satisfied, the review fails.

If the review fails, the reviewer should click "Failed" and fill in comments about the review.

| Applicant items                       | Requirements                                                                                                    |
|---------------------------------------|----------------------------------------------------------------------------------------------------|
| Company Name                          | Through communication with the user or the corresponding company whose name is specified in the request, it is verified that the company name is already registered in ZTE' s system. |
| Contract No.                          | It should be consistent with the contract No. registered in ZTE' s system.                                                                                                    |
| Training No.                          | It should be consistent with the trainee No. registered in ZTE University.                                                                                                    |
| ZTE Engineer                          | Through communication with the ZTE engineer, it is verified that the user is ZTE' s customer.                                                                                         |
| Contract No. of Spare<br>Part Service | It should be consistent with the spare parts contract No. registered in ZTE' s system.                                                                                                |
| Consistency                           | The review items are consistent with the user' s information.                                                                                                    |

.....

Internal use only

### **3.Review Advanced User**

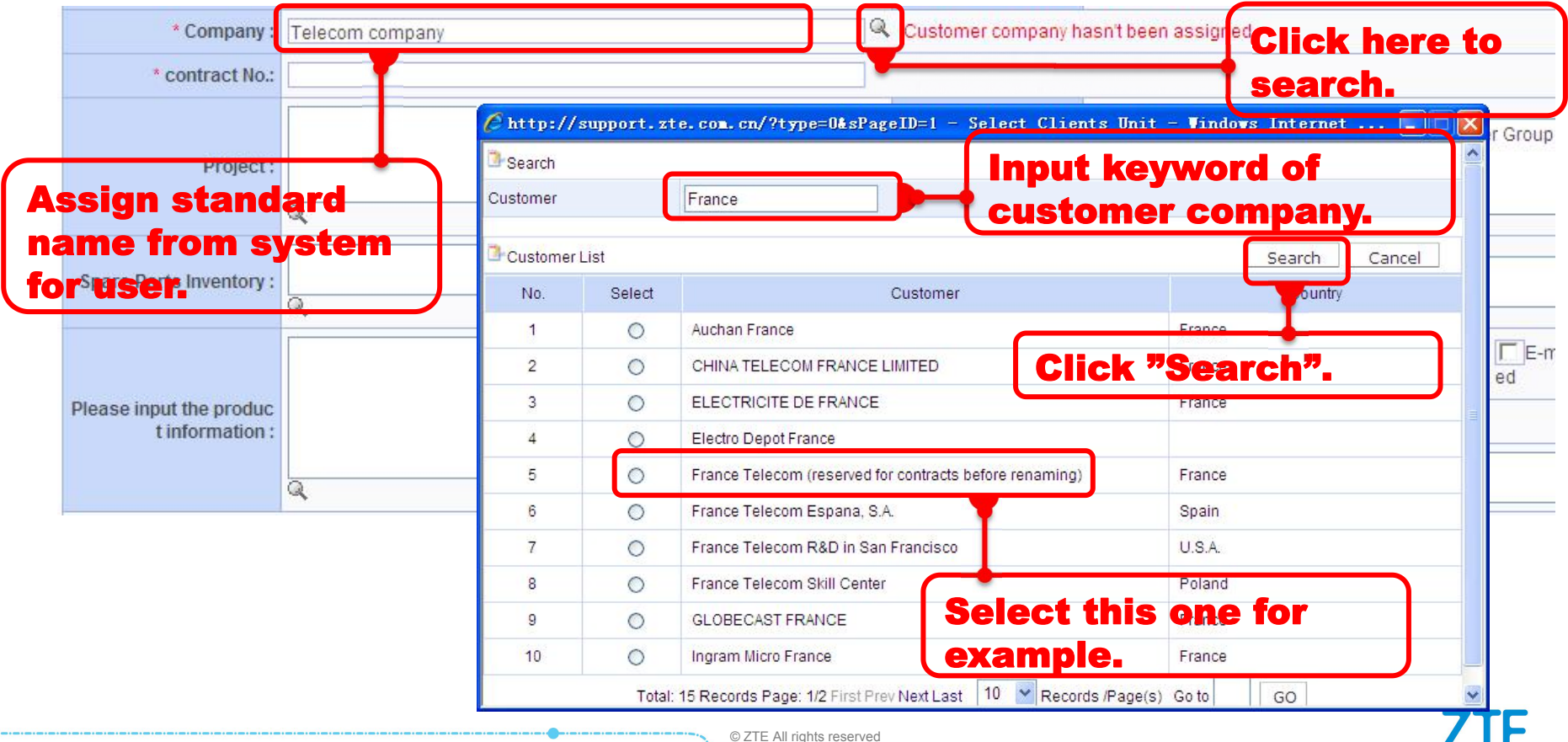

Internal use only

#### **3.Review Advanced User**

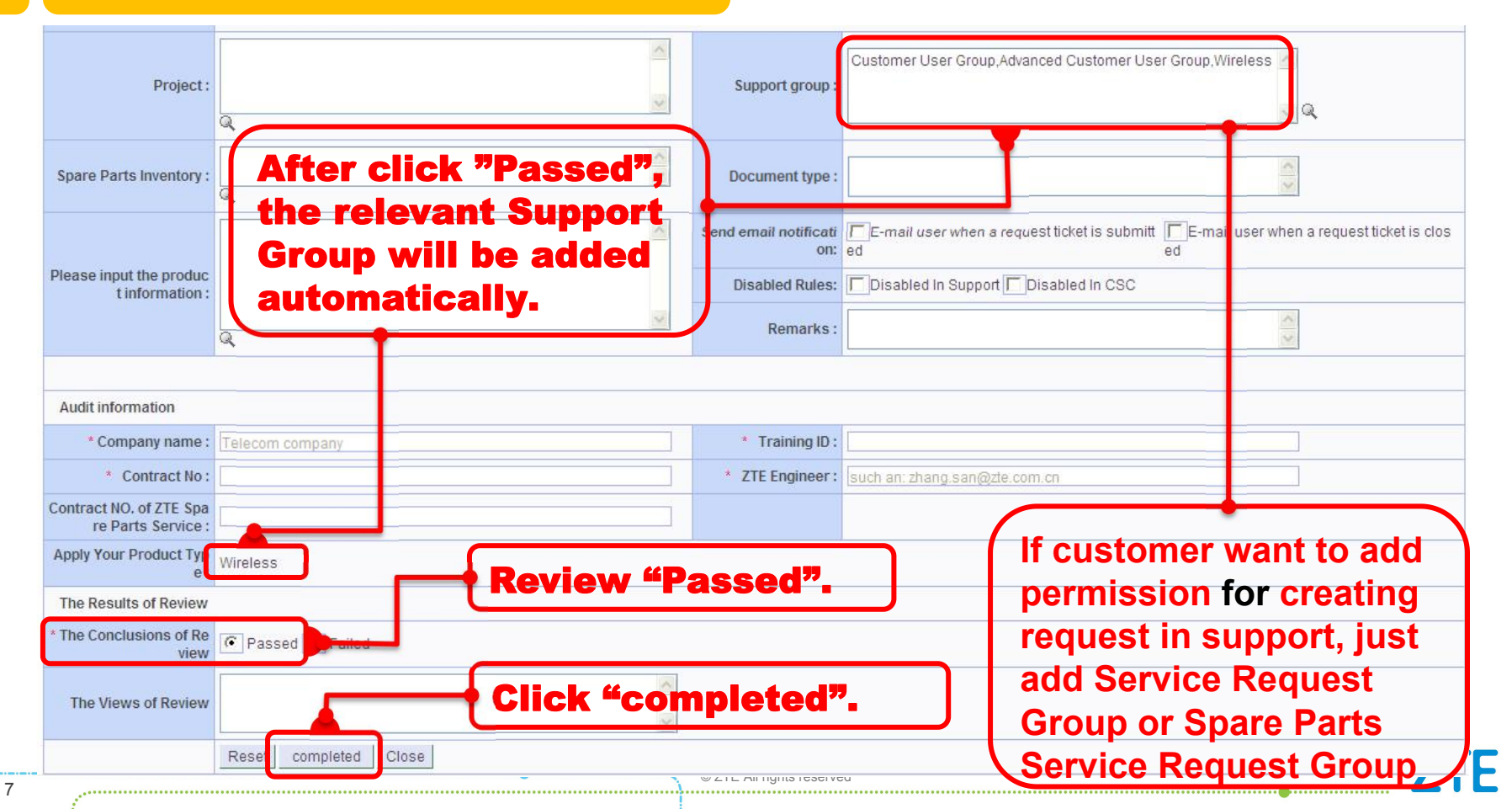

Internal use only

#### **3.Review Advanced User**

| Rights Management                                                                                                    | L<br>atic | Jser type                  | VIP (               | or not 💌 | Review           | State<br>Score   | e 💙 Pl                          | ease select                      |                | V State                                                                   | e 💌 Regis            |
|----------------------------------------------------------------------------------------------------|-----------|----------------------------|---------------------|----------|------------------|------------------|---------------------------------|----------------------------------|----------------|---------------------------------------------------------------------------|----------------------|
| <ul> <li>Project Document Right Managen</li> <li>User Type</li> </ul>                                                                                                    | Th        | The last login time To     |                     |          |                  |                  |                                 |                                  |                |                                                                           |                      |
| C User Management                                                                                                    | Ci        | ustomer Com<br>Igin name 🔽 | pany:<br>customerly | Appro    | D Numbe<br>ver : | r                | E                               | mail :                           | Langu          | lage : All                                                                | ~                    |
| Software Management<br>Software Management<br>Knowledge Management                                                                                                    | [         | Please se                  | lect a user         |          | Enable           | e l              | Disable                         | Delete user                      | Send A         | ctivation En                                                              | nail                 |
| Community Management                                                                                                    | Ē         | User<br>Name/Staff<br>ID   | Account             | State    | User<br>type     | /IP<br>or<br>not | ch configura<br>Review<br>State | tion of support grou<br>Approver | ups<br>Country | Company                                                                   | Registration<br>date |
| <ul> <li>Promotional Literature Management</li> <li>Log Management</li> <li>Statistics Analysis</li> <li>Custom Reports</li> <li>Other Management</li> <li>Document Management</li> </ul> | Г         | ly                         | customerly          | Enable   | System<br>user   | res              | Approved                        | .inYong10087030                  | France         | France<br>Telecom<br>(reserved<br>for<br>contracts<br>before<br>renaming) | 3/29/2016            |

| Home   My Spa                                | ace   Serv          | rice          | 1       | T Case         | 1         | Docun     | nentation            | Foru      | m                   | Bulletir         | )      |
|----------------------------------------------|---------------------|---------------|---------|----------------|-----------|-----------|----------------------|-----------|---------------------|------------------|--------|
| System Management                            | Q Search            |               |         |                |           |           |                      |           |                     |                  |        |
| Rights Management                            | User type           | VIP or not 🗸  | Review  | State 🗸        | Pleas     | se select |                      | State     | Registra            | tion date :      |        |
| Kole Management     Support Group Management | То                  | Sco.          | re ·    | То             |           |           |                      |           | , togioud           | and a set of the |        |
| Project Document Right Managen               |                     |               |         |                |           |           |                      |           |                     |                  |        |
| User Type                                    | The last login time | To 🛄          |         |                |           |           |                      |           |                     |                  |        |
| User Management                              | Customer Company:   | ID            | Number  |                | Ema       | il :      | Language             | e : All   | V Login I           | name 💌           |        |
| Account Import                               | Approver :          | Search        |         |                |           | anneter ( |                      |           |                     |                  |        |
| Bulletin Management                          |                     |               |         |                |           |           |                      |           |                     |                  |        |
| Knowledge Management                         | Please select a us  | er            |         |                | E         | nable     | Disable Delete       | e user    | Send Activ          | ation Email      |        |
| Community Management                         |                     |               |         |                |           | Ba        | tch configuration of | support g | roups               | Type chan        | ge     |
| Service Management                           | liser               |               |         |                | VIP       | Review    |                      |           |                     | Registration     |        |
| Document Management                          | Name/Staff ID       | Account       | State   | User type      | or<br>not | State     | Approver             | Country   | Company             | date             | Review |
| Promotional Literature Management            |                     |               |         |                |           |           |                      |           | France              |                  |        |
| Statistics Analysis                          |                     |               |         | System         |           | lot       |                      |           | Telecom             |                  |        |
| Custom Reports                               | L IV                | customerly    | Enable  | user           | YES       | eviewed!  | LinYong10087030      | France    | contracts           | 3/29/2016        | Review |
| Other Management                             |                     |               |         |                |           |           |                      |           | before<br>renaming) |                  |        |
| Document Management                          |                     | Total: 1 Reco | de Page |                | ev Nev    | Lact 1    | D Records /Pe        | no(a)     |                     | )                |        |
|                                              | <b>9.</b> If the us | er has        | air     | eady           | bee       | en a      | VIP, click           | Reveal B  | eview'              | '                |        |
|                                              | to review i         | ts app        | licat   | ion fo         | or r      | nore      | permiss              | ions      | 5.                  |                  | _      |
|                                              |                     |               | ©       | ZTE All rights | reserved  |           | -                    |           |                     |                  |        |

|                                               |                                                    |                          | Customer User Group,Advanced Customer User Group,Wireless                                 |
|-----------------------------------------------|----------------------------------------------------|--------------------------|-------------------------------------------------------------------------------------------|
| Project :                                     | According to current su                            | Support group :<br>pport | R R                                                                                       |
| Spare Parts Inventory :                       | group, it can be known to<br>Transmission and Data | that<br>Document type :  |                                                                                           |
|                                               | communication are the                              | extra oi:                | E-mail user when a request ticket is submitt E-mail user when a request ticket is clos ed |
| Please input the produc<br>t information :    | permissions for which the user applied             | Disabled Rules:          | Disabled In Support Disabled In CSC                                                       |
|                                               |                                                    | Remarks :                |                                                                                           |
| Audit intormation                             |                                                    |                          |                                                                                           |
| * Company name :                              | Telecom company                                    | * Training IC :          |                                                                                           |
| * Contract No :                               |                                                    | * ZTE Engineer :         | such an: zhang.san@zte.com.cn                                                             |
| Contract IO. of ZTE Spa<br>re Parts Service : |                                                    | l                        |                                                                                           |
| Apply Your Product Type:                      | Wincide Transmission, Data Communication           |                          |                                                                                           |
| Provide Relevant Proof :                      | such as other zte engineers ID or e-mail address   | udge whet<br>uthorized   | ther the user can be the requested                                                        |
|                                               | pe                                                 | formation                | and new proof. 7TF                                                                        |
| 10                                            |                                                    | 1                        | ······                                                                                    |

| Audit information                             |                                                                                                    |                  |                               |  |  |  |  |  |  |
|-----------------------------------------------|----------------------------------------------------------------------------------------------------|------------------|-------------------------------|--|--|--|--|--|--|
| * Company name :                              | Telecom company                                                                                                    | * Training ID :  |                               |  |  |  |  |  |  |
| * Contract No :                               |                                                                                                    | * ZTE Engineer : | such an: zhang.san@zte.com.cn |  |  |  |  |  |  |
| Contract NO. of ZTE Spa<br>re Parts Service : |                                                                                                    |                  |                               |  |  |  |  |  |  |
| Apply Your Product Typ<br>e :                 | Wireless, Transmission, Data Communication                                                                                                    |                  |                               |  |  |  |  |  |  |
| Provide Relevant Proof :                      | such as other zte engineers ID or e-mail address                                                                                                    |                  |                               |  |  |  |  |  |  |
| The Results of Review                         | Cho                                                                                                    |                  | 17 :6                         |  |  |  |  |  |  |
| * The Conclusions of Re<br>view               | The Conclusions of Re<br>view Passed Failed Cloud Failed Cloud Failed Cloud Failed Cloud Failed Cloud Failed Cloud Failed Cloud Failed Failed Fai |                  |                               |  |  |  |  |  |  |
| The Views of Review                           | The Views of Review                                                                                                    |                  |                               |  |  |  |  |  |  |
|                                               | Reset completed Close                                                                                                    |                  |                               |  |  |  |  |  |  |
|                                               | Click "co                                                                                                    | mpleted" to      | submit.                       |  |  |  |  |  |  |

If user apply for Technical Support Service, please add Service Request Group

Apply for Technical Support Service Yes

If user apply for Spare Parts Service, please add Spare Parts Group

Apply for Spare Parts Service Yes

| Keyword                                                                                                    | service request                                                                                                    | // Q Search                                                         |
|----------------------------------------------------------------------------------------------------|----------------------------------------------------------------------------------------------------|---------------------------------------------------------------------|
| Selectable<br>Pakistan 1<br>Hi3G Acco                                                                                       | e (109)<br>Telecommunications Company Lim ▲<br>ess AB Service Request Admin Gr                                                                                                    | Selected (2)<br>Customer User Group<br>Advanced Customer User Group |
| Reunicabl<br>Service R<br>QiComm S<br>France Te<br>Telekomu<br>Gogo Ser<br>Blanca Se<br>TEK8 LLC<br>Cincinnati<br>Service R | le SAS Service Request Admin Gro<br>equest Group<br>Service Request Admin Group<br>elecom Service Request Admin Gro<br>nikacja Service Request Admin Group<br>ervice Request Admin Group<br>Service Request Admin Group<br>Bell Inc. Service Request Admin (<br>equest View User Group | >>><br><<br><<                                                      |
| Hi3G ACC<br>Telecom \                                                                                                    | CESS AB Service Request Admin (<br>∕anuatu Service Request Admin G ▼                                                                                                    |                                                                     |

-

If VIP users apply for extension, please ensure business e-mail is provided, otherwise the extension can be granted up to only 6 months.

| contract No.:                  |                                                                                                    |
|--------------------------------|----------------------------------------------------------------------------------------------------|
| Extend User Author<br>ity To : | 2021-06-06<br>Please ensure user's business e-mail is provided to comply with information security policy, other wise the extension can be granted up to only 6 months. |

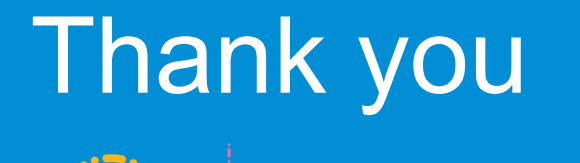

#### Leading 5G Innovations .....